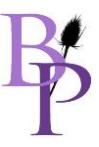

## Es wird das Meeting mit Spreed abgehalten.

- Andere Videokonferenzsysteme können bei Bedarf auch verwendet werden
  - Aber ich würde dann den/die Klienten/in bitten, mir eine Einladung zu schicken bzw. das Meeting zu organisieren samt Freigabe auch von wechselnden Bildübertragungsmöglichkeiten
  - jedoch ist hier jedenfalls eine mögliche Sicherheitslücke vorhanden und entspricht möglicherweise nicht den rechtlichen Rahmenbedingungen des Datenschutzes – auf eigene Verantwortung!
  - o Skype
  - o MS Teams
  - *Zoom* (mit Passwort bitte)
  - *TeamVie*wer (Achtung: hier teilweise mit Fremdsteuerung möglich/würde ich nicht empfehlen)
  - Andere, wo ich nur einen *Link* anklicken muss ohne mich registrieren oder vorab etwas installieren zu müssen

# - Allgemeine Infos zu Spreed:

- o <u>https://www.spreed.eu/de/</u>
- Alle Daten werden ausschließlich auf Deutschen Servern gespeichert unterliegt somit der DSGVO: Datenschutzerklärung
- Es ist **keine Installation/Registrierung** erforderlich (browserbasierte globale Cloud-Plattform)
- Es sind keine Plugins erforderlich
- Es kann keiner der Teilnehmer auf den anderen PC zugreifen, man kann nur mitschauen!
- Fortschrittlichste Sicherheitsfunktionen
  - es wäre auch möglich/bei Klientenwunsch: Zwei-Faktor-Authentifizierung zu konfigurieren- bitte bei Terminvereinbarung bekanntgeben wg. Einrichtung!
  - End-to-End-Verschlüsselung, Https-Protokolle
  - zusätzlich kann ich auch eine PIN erstellen (bei Klientenwunsch), damit ungebetene Gäste nicht teilnehmen können, wobei ich keine weiteren Personen als Moderator einladen werde! Außer es wird gezielt eine weitere teilnehmende Person gewünscht (vorab) → max. inkl. mir 3 Personen möglich mit meinem Account!
- Aktuell kann noch keine Aufzeichnung der Besprechung erfolgen. ACHTUNG: sollten Sie mit einem anderen Programm die Besprechung aufzeichnen, muss vorher das Einverständnis von Fr. Pecher, Steuerberatung Wien22 e.U., schriftlich eingeholt werden!

### Termin/Uhrzeit für Online-Meeting per Mail/Telefon ausmachen

- Klient/in erhält dann von mir einen Einladungslink direkt aus spreed zugeschickt: es muss NICHTS installiert werden!
  - $\circ$   $\;$  Achtung: der Termin wird in Outlook dann oft gleich im Kalender angelegt
  - Achtung: der Link kann im Spam landen! Bitte dort auch nachschauen!
- Webcam, damit wir uns face-to-face sehen, ist nicht unbedingt notwendig; wenn gewünscht:
   Kamerazugriff aktivieren/erlauben (am PC und bei Nachfrage von Spreed)
  - Ausnahme: es handelt sich um ein Online-Erstgespräch, dann ist es VERPFLICHTEND notwendig, um die Person mit den vorab übermittelten Ausweisdaten abzugleichen und Mailadresse z.B. mit der Linkeinladung zu verifizieren.

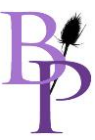

- Mikrofon/Lautsprecher wären sinnvoll aber natürlich können wir immer noch parallel "klassisch" telefonieren und über den Bildschirm Dateien anschauen und gegenseitig herzeigen! Am Besten wäre ein Headset, damit ein unangenehmes Echo verhindert werden kann. Es muss jedenfalls, das was benutzt werden will, am PC/bei Nachfrage von Spreed aktiviert sein!
  - Klicken Sie auf die **Webcam** und das **Mikrofon Taste** zum Aktivieren oder Deaktivieren von Video und Audio.

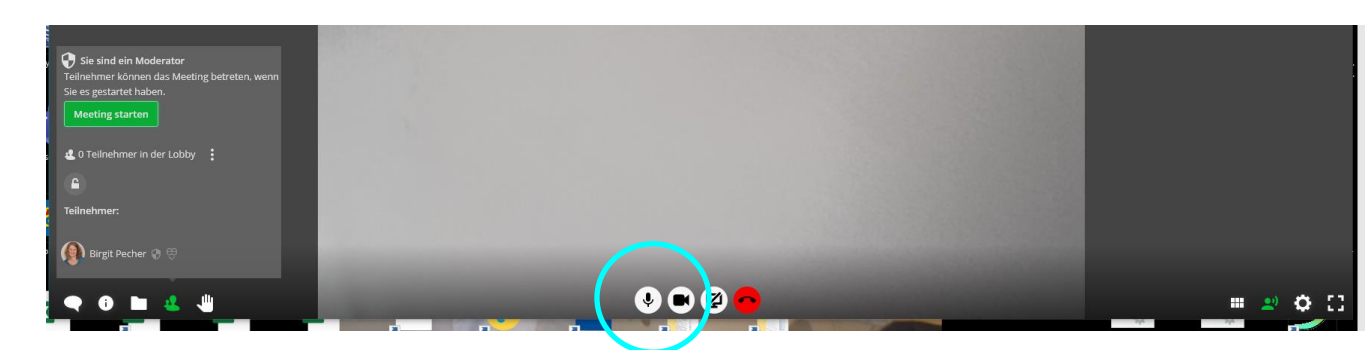

• Sie können in den **Einstellungen** ein anderes Audio- oder Videogerät auswählen. Wenn Sie dort nicht das richtige Gerät finden, überprüfen Sie Ihre Systemeinstellungen, um festzustellen, ob es korrekt installiert wurde.

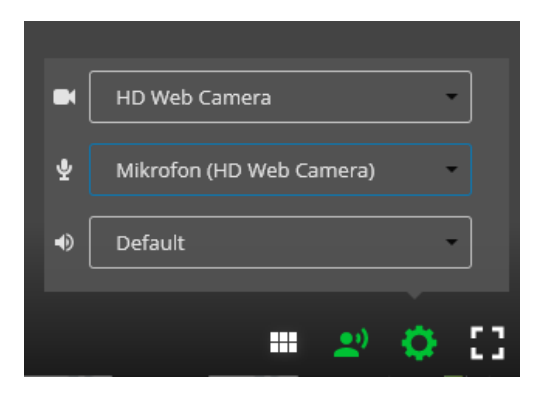

- Bitte f
  ür gute Internetverbindung sorgen! Besser w
  äre eine Kabelanbindung statt WLAN z.B. und alle anderen Videokonferenzanwendungen bitte w
  ährend dessen schlie
  ßen (WhatsApp, Skype, Facebook, etc.)
- Bitte vorher einmal testen und ganz wichtig: ALLES ZULASSEN
  - **Windows**: funktioniert **sehr gu**t
  - Apple/Mac: wichtig, alles zuzulassen!

### Bei mehreren Bildschirmen:

- Empfehlung: Spreed in einem Browser aufmachen
- Andere Fenster im Browswer in einem neuen Browser aufmachen, also nicht in einem weitern Tab im selben Browser
- Es kann sein, dass, bei mehreren angeschlossenen Bildschirmen, dann das Spreed-Fenster in einer Endlosspirale angezeigt wird. Dann wäre es gut, die Bildschirmübertragung zu beenden oder kurz aufzulegen (roter Knopf) und dann das Spreed auf einen eigenen Bildschirm kleiner zu machen, quasi zur Seite zu geben!
- Empfohlene Browser

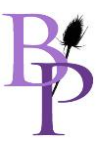

- Mozilla **Firefox** 52+ (Problemlösung für WebRTC unterhalb erklärt und Problemlösung für Kamera- und Mikrofoneinstellungen: <u>https://support.mozilla.org/en-US/kb/how-manage-your-camera-and-</u> <u>microphone-permissions</u>)
- Safari 13%
- o **MS Edge** 76+
- Mobile Browser gehen NICHT
- o Google Chrome/Chromium 56+
- o **Opera**-Browser
- Wenn Sie die Spreed-Bildschirmfreigabe zum ersten Mal verwenden, müssen Sie Ihrem Google
   Chrome/Chromium 56+ (Problemlösung für Browsereinstellungen: https://support.google.com/chrome/answer/2693767?co=GENIE.Platform%3DDesktop&hl=de)
   UND Opera-Browser eine Bildschirmfreigabeerweiterung
   hinzufügen

| chrome web store         |                                                                                                    |  |
|--------------------------|----------------------------------------------------------------------------------------------------|--|
| Startseite > Erweiterung | en > Screensharing for Spreed                                                                                                    |  |
| Screens                  | haring for Spreed                                                                                                    |  |
| Angeboten von            | : struktur AG                                                                                                    |  |
| *****                    | Soziale Netze & Kommunikation 🔰 🚨 189 Nutzer                                                                                                    |  |
|                          | Obersicht Meinungen Support Ähnliche                                                                                                    |  |
|                          | spreidus                                                                                                    |  |
|                          | Tenderati and an and a second and a second a |  |

- Gibt es Probleme mit WebRTC:
  - Wie aktiviere ich WebRTC in meinem Browser?

WebRTC ist in Ihrem Browser standardmäßig aktiviert. Es ist jedoch möglich, dass Sie diese Funktion versehentlich oder absichtlich deaktiviert haben.

- So aktivieren Sie WebRTC in Firefox wieder:
- 1. Geben Sie about:config in die Adressleiste ein.
- 2. Klicken Sie auf die angezeigte Schaltfläche Risiko akzeptieren und fortfahren

| Proceed with Caution                                                                                                    |  |
|----------------------------------------------------------------------------------------------------|--|
| Changing advanced configuration preferences can impact Firefox performance or security.           Image: Warn me when I attempt to access these preferences |  |
| Accept the Risk and Continue                                                                                                    |  |
|                                                                                                    |  |

3. Geben Sie media.peerconnection.enabled in die Suchleiste ein.

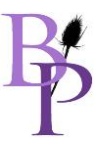

| Q media.peerconnection.enabled |      |   |
|--------------------------------|------|---|
| media.peerconnection.enabled   | true | 4 |

4. Doppelklicken Sie gegebenenfalls, um den Wert in "true" zu ändern.

#### • Plugins können WebRTC verhindern

Browser-Plugins können nützlich sein und den Funktionsumfang erweitern. Insbesondere bei Sicherheits-Plugins kann dies jedoch unerwünschte Folgen haben, z. B. **WebRTC Control** oder **WebRTC deaktivieren**. Überprüfen Sie die installierten Plugins und versuchen Sie, sie bei Bedarf zu deaktivieren oder zu löschen.

- Sollte es während des Meetings zu Aussetzern/Standbildern kommen:
  - o Auf roten Telefonhörer klicken AUFLEGEN und dann wieder auf grünen: BEITRETEN
  - Sollte das Meeting von mir BEENDET werden, weil auch obiges nicht funktioniert oder nur einer den anderen sieht/aber nicht hört z.B., dann starte ich das Meeting neu – nichts tun, einfach warten, bis wir uns wieder sehen!
- Für jede Besprechung steht ein sicherer Text-Chat zur Verfügung. Klicken Sie auf das Chat- Symbol auf der linken Seite, um es zu öffnen. Sie werden über neue Nachrichten benachrichtigt, wenn Sie den Chat schließen.

|   | Heute, 1. August<br>2020<br>Birgit Pecher in ein paar Sekunden<br>Willkommen bei Steuerberatung X<br>Wien22 <u>e.UChat</u> |
|---|----------------------------------------------------------------------------------------------------|
|   | Birgit Pecher<br>Neue Nachricht →                                                                                          |
| • | i 🖿 🐇 🖑                                                                                                    |

### Bildschirm teilen/freigeben:

einzelne Dokumente herzeigen oder Bildschirm in Echtzeit, unten mit linker Maustaste auf:
 Bildschirm übertragen - Symbol im Menü.

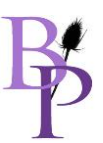

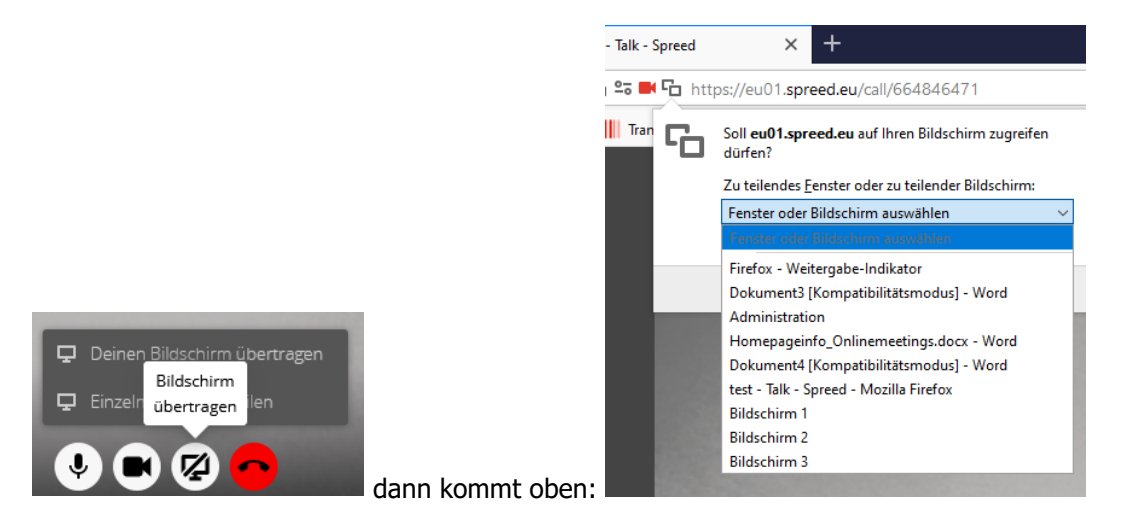

Dann auswählen und auf Erlauben klicken

- Wenn Sie mit der Freigabe Ihres Bildschirms fertig sind, klicken Sie unten wieder auf das Symbol mit der linken Maustaste auf "Bildschirmübertragung beenden".
- o Ich kann meinen Bildschirm nicht mit Firefox teilen. Was kann ich tun?

Wenn Sie sich in einer Besprechung befinden und auf das Symbol für die Bildschirmfreigabe klicken, werden Sie von Firefox gefragt, ob Spreed die Freigabe Ihres Bildschirms zulassen soll. Wenn Sie dies versehentlich ablehnen und das Kontrollkästchen "Diese Entscheidung merken" aktiviert haben, blockiert Firefox diese Funktion und fragt Sie nicht mehr danach.

Sie können das Problem lösen, indem Sie in der Adressleiste Ihres Browsers auf das durchgestrichene Symbol für die Bildschirmfreigabe klicken. Um die Berechtigungen zurückzusetzen, klicken Sie auf das kleine x Symbol daneben.

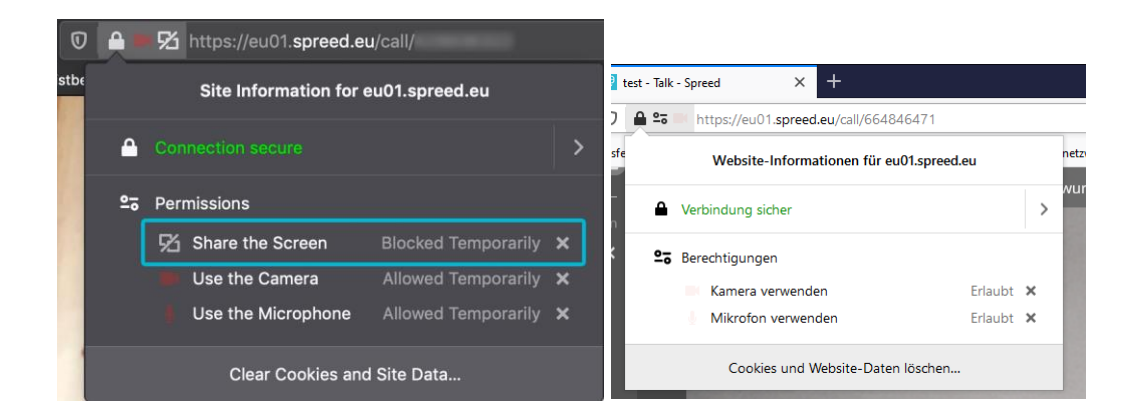

Sie können jetzt erneut versuchen, Ihren Bildschirm freizugeben, indem Sie auf das Symbol für die Bildschirmfreigabe im Hauptmenü neben den Mikrofon- und Kameratasten klicken. In einem Popup werden Sie gefragt, ob Sie Spreed erlauben möchten, Ihren Bildschirm freizugeben. Klicken Sie nun auf "Zulassen". Ihr Bildschirm wird an die anderen Teilnehmer übertragen.

\_\_\_\_\_

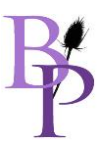

Es ist nur das erste Mal kompliziert, aber ich helfe gerne und notfalls finden wir eine andere Lösung, wenn das nicht klappen sollte, bevor es für alle Beteiligten zu frustrierend wird! Das ist nicht Sinn der Sache!

Danke!

Glg Birgit Pecher, Steuerberatung Wien22 e.U.

Wien, am 01.08.2020